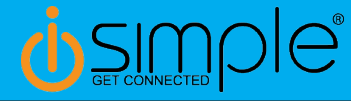

## Toyota Camry Satellite Radio Operation

Satellite Radio Operatio 2012 - 2014

#### \*\*READ THIS FIRST\*\*

Changing Sources (Factory SAT and Bluetooth) • Press the AM/SAT button.

- SAT1 & SAT2 remains Factory SAT (if equipped).
- SAT3 becomes the Bluetooth source.

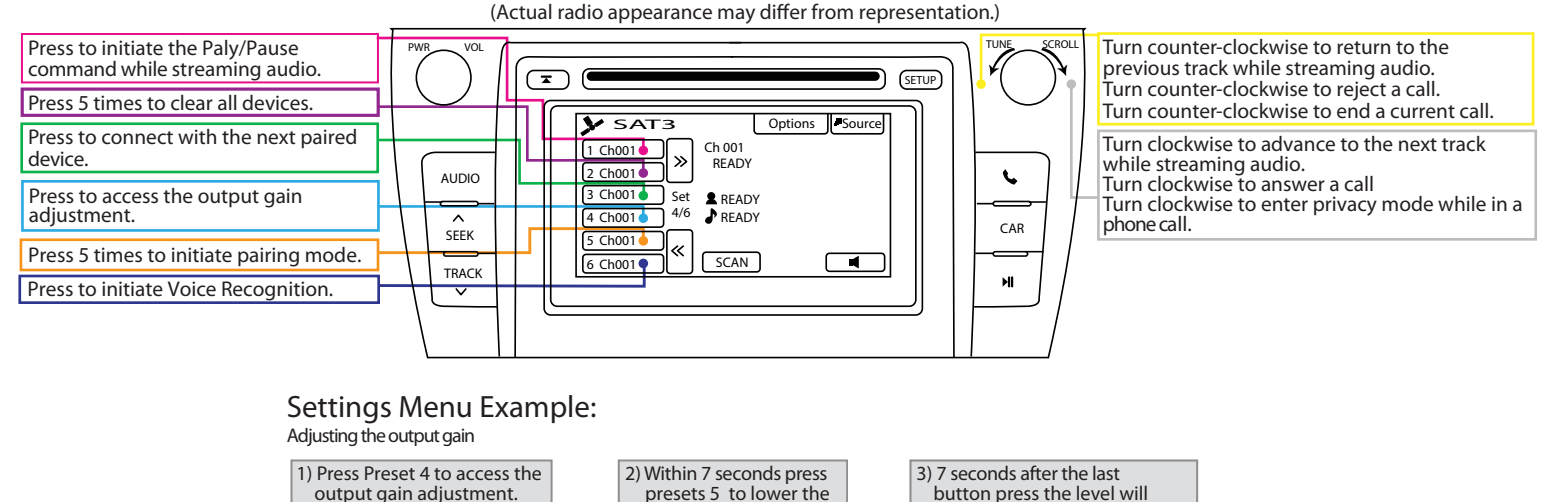

Radio text will clear and the channel number will be the current gain level. The level can be adjusted from 1 - 9 with 1 being the lowest and 9 being the highest. 2) Within 7 seconds press presets 5 to lower the gain and presets 6 to raise the gain.

Channel number on the radios display will. change accordingly. 7 seconds after the last button press the level will be stored and the track text will reappear on the radios display.

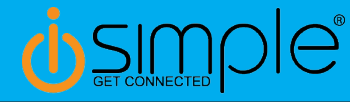

## Toyota/Lexus/Scion

Satellite Radio Operation Navigation Radios

#### \*\*READ THIS FIRST\*\*

Changing Sources (Factory SAT and Bluetooth) • Press the AM/SAT button.

- SAT1 & SAT2 remains Factory SAT (if equipped).
- SAT3 becomes the Bluetooth source.

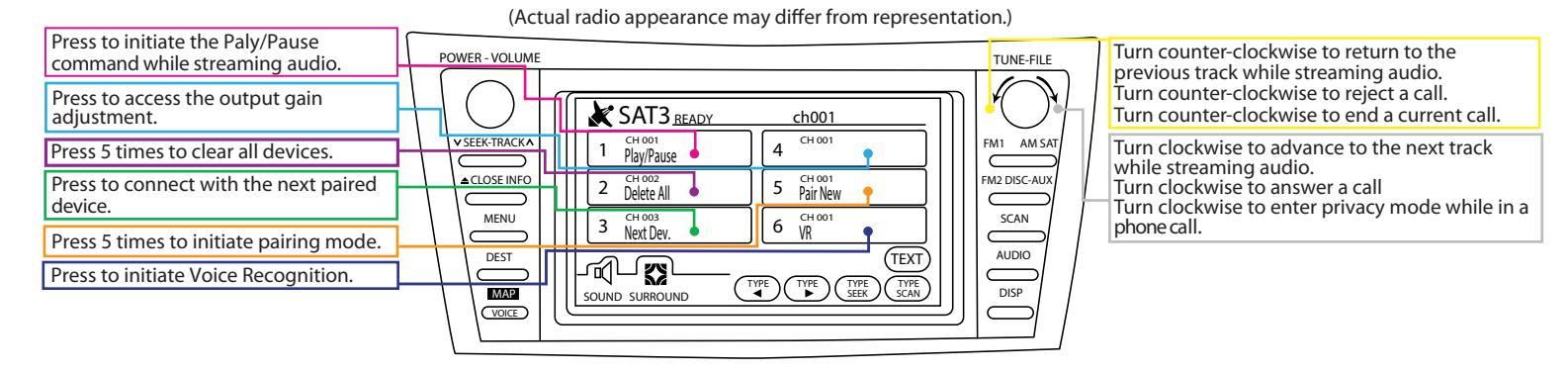

### Settings Menu Example:

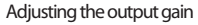

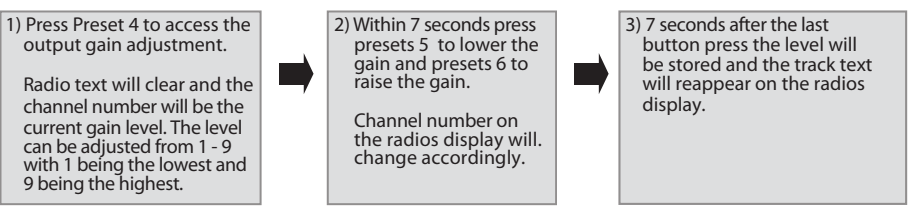

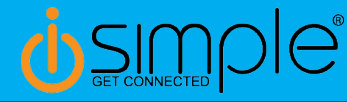

# Toyota/Lexus/Scion

Satellite Radio Operation NonNavigation Radios

#### \*\*READ THIS FIRST\*\*

Changing Sources (Factory SAT and Bluetooth)

- Press the AM/SAT button.
- SAT1 & SAT2 remain Factory SAT (if equipped).
- SAT3 becomes the Bluetooth source.

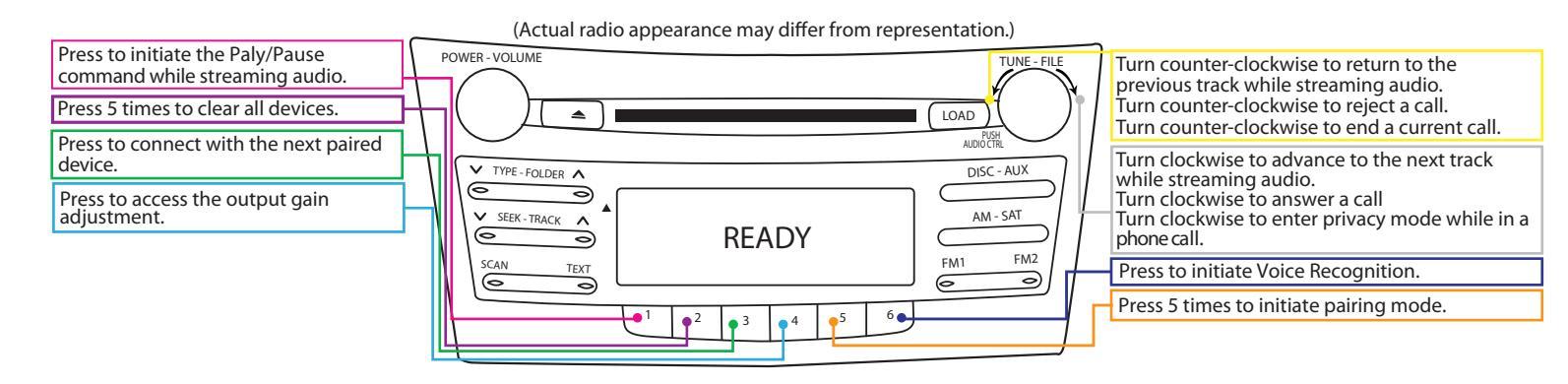

### Settings Menu Example:

Adjusting the output gain

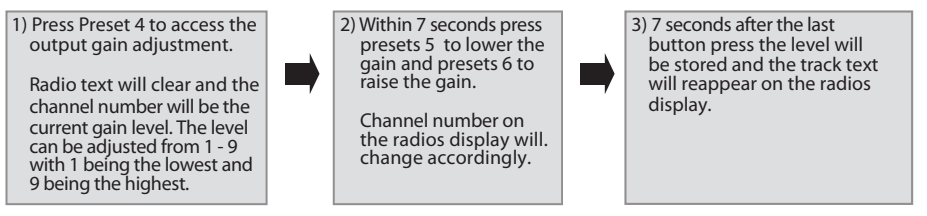

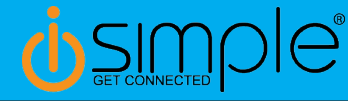

# Toyota/Lexus/Scion

### CD Changer Operation NonNavigation Radios

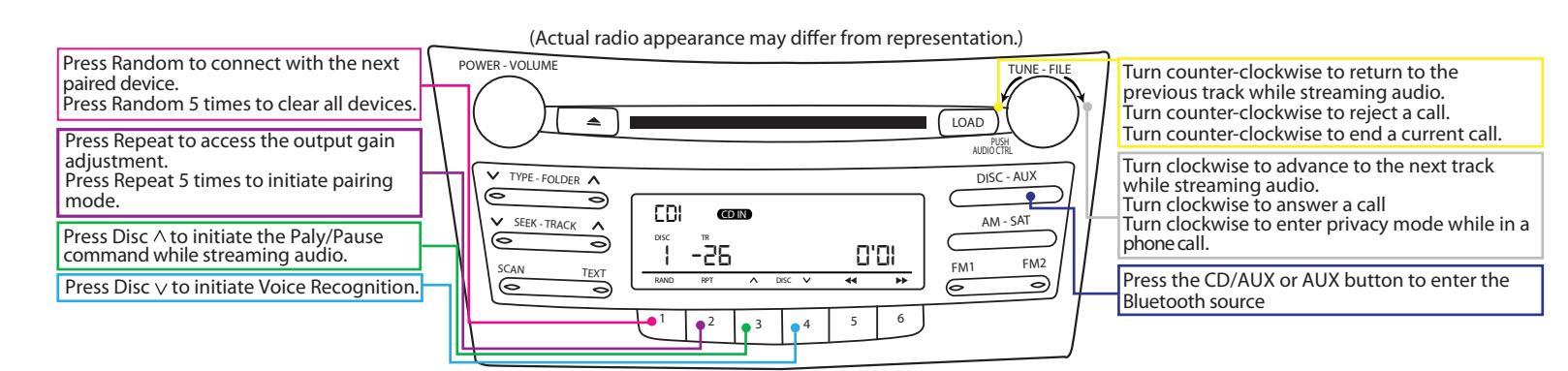

### Settings Menu Example:

Adjusting the output gain

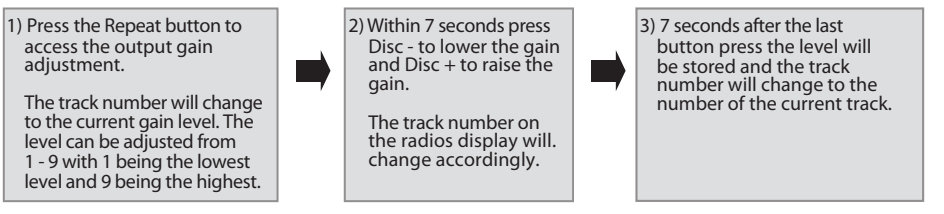

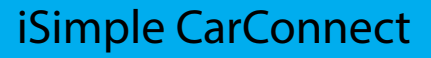

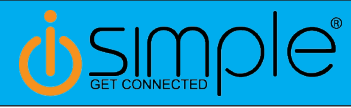

## Tacoma 2005-2011 NonNavigation Radios CD Changer Operation

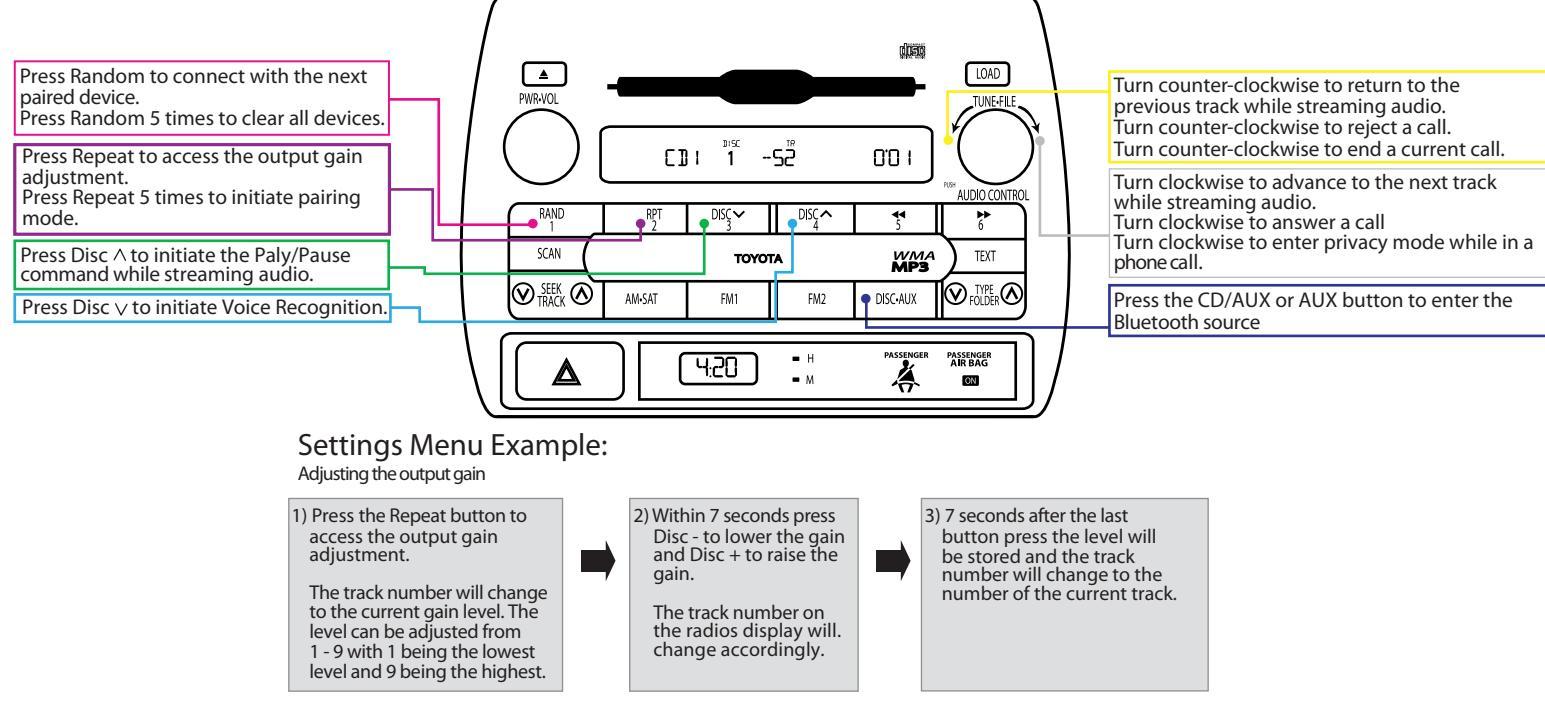

(Actual radio appearance may differ from representation.)

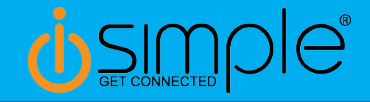

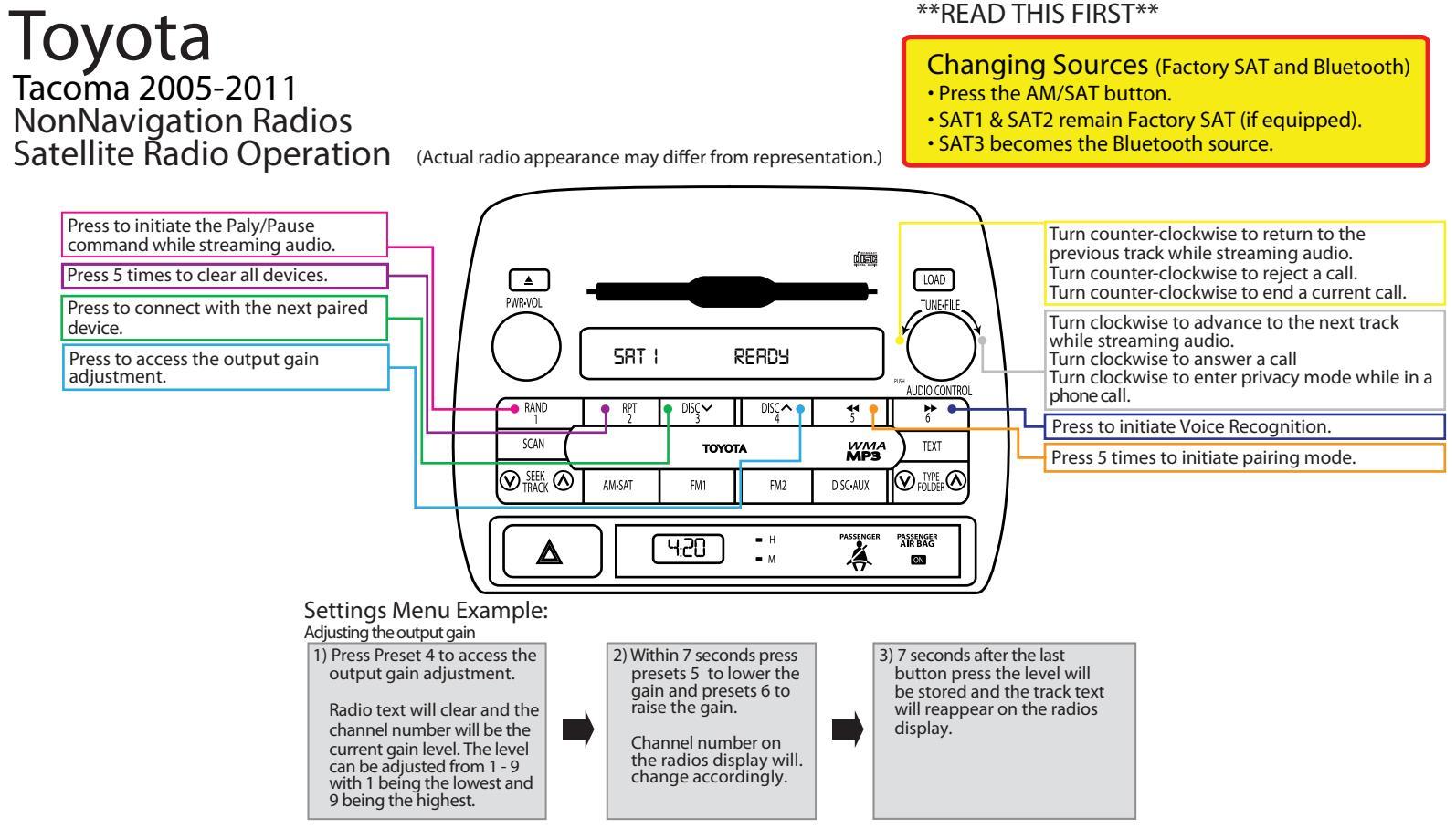

Learn more about other car stereo / video installation parts by iSimple on our website.